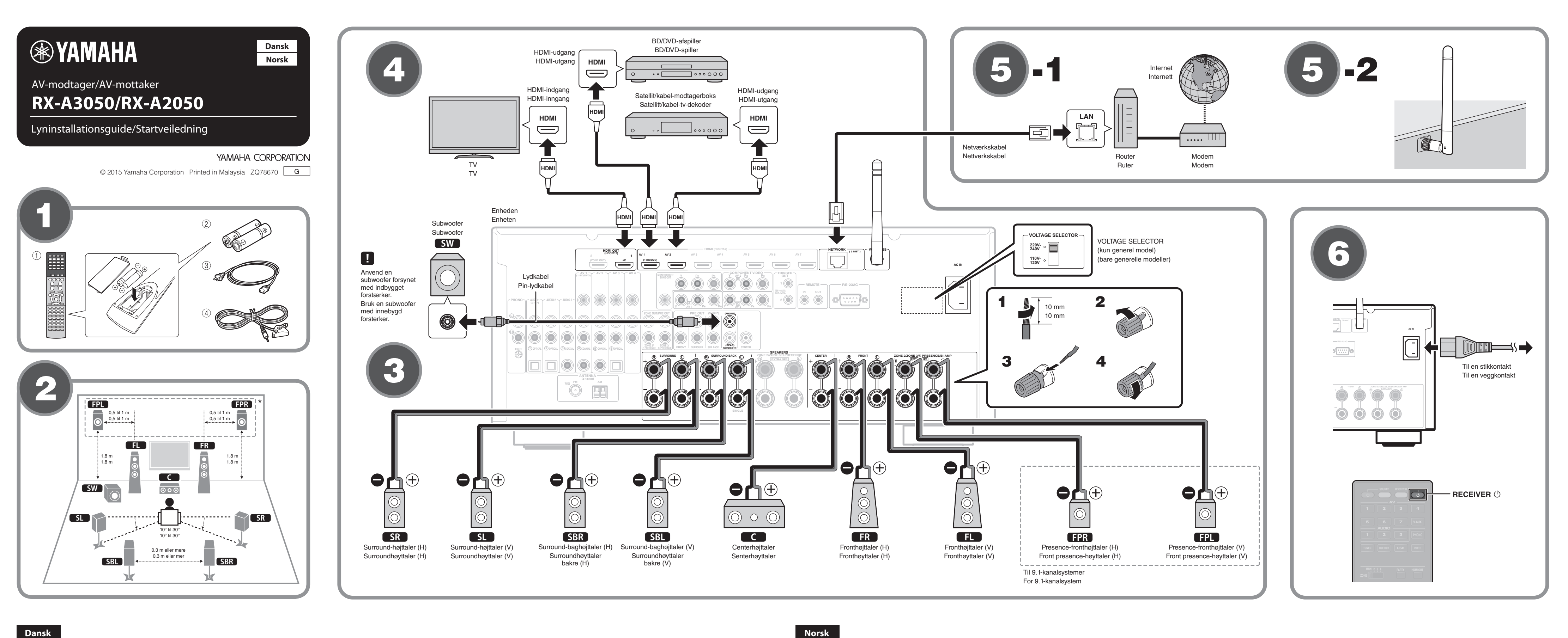

#### Dansk

Læs den medfølgende brugervejledning "Sikkerhedsbrochure" før du tager enheden i brug.

I dette dokument forklares det, hvordan du konfigurerer et 7.1- eller 9.1-kanalsystem og afspiller surround-lyd fra en BD/DVD på enheden. I dette dokument anvendes RX-A3050 til illustrationsformål. Nogle dele eller komponenter, f. eks. stik eller fjernbetjeningstaster, kan variere afhængigt af den specifikke model. Der gøres opmærksom på sådanne forskelle efter behov.

For yderligere oplysninger om dette produkt, se "Owner's Manual" (Brugervejledning), der findes på den medfølgende cd-rom. Den seneste udgave af "Owner's Manual" (Brugervejledning) kan downloades på følgende hiemmeside http://download.yamaha.com/

#### AV SETUP GUIDE

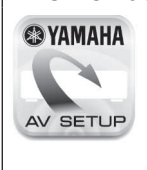

AV SETUP GUIDE er en app, der guider dig igennem tilslutningen af et TV eller en afspilningsenhed, såsom en BD/DVD eller CDafspiller og højttalerne til AV-modtageren samt opsætning af AV-modtagerens indstillinger Søg efter "AV SETUP GUIDE" i App Store eller Google Play og få flere oplysninger.

#### **E** Tilbehør, der anvendes med dette dokument

- 1 Fjernbetjening
- 2 Batterier (AAA, R03, UM-4) (x2) ③ Strømkabel
- Det medfølgende strømkabel varierer, afhængigt af det område, hvor det er købt.
- ④ YPAO-mikrofon

Følgende kabler (medfølger ikke) er nødvendige for at konfigurere

- systemet, der er beskrevet i dette dokument. • Højttalerkabler (afhænger af antallet af højttalere)
- Lydkabel (x1)
- HDMI-kabler (x3)
- Netværkskabel (x1) (når der tilsluttes til en router via et netværkskabel)

## 2 Placering af højttalerne

#### Anbring højttalerne i lokalet med følgende diagram som reference.

- **FL** Fronthøjttaler (V) **FR** Fronthøjttaler (H)
- Centerhøjttaler
- **SL** Surround-højttaler (V) **SR** Surround-højttaler (H)
- SBL Surround-baghøjttaler (V)
- SBR Surround-baghøjttaler (H)
- **FPL** Presence-fronthøjttaler (V)\*
- **FPR** Presence-fronthøjttaler (H)\*
- SW Subwoofer
- \* Til 9.1-kanalsystemer

## **3** Tilslutning af højttalere/subwoofer

- Ved tilslutning af 6-ohm-højttalere, indstil enhedens nøittalerimpedans til "6 Ω MIN". For detalier, se "Setting the speake impedance" i "Owner's Manual" (Brugervejledning). • Før tilslutning af højttalerne, tag enhedens strømkabel ud af
- stikkontakten, og sluk for subwooferen.
- Sørg for, at de indvendige ledninger i højttalerkablet ikke berører hinanden eller kommer i kontakt med enhedens metaldele. Dette kan beskadige enheden eller højttalerne. Hvis højttalerkablerne kortslutter, vises "Check SP Wires" på frontdisplayet, når enheden tændes.

- Tilslutning af eksterne enheder
- Du kan få flere oplysninger i "Owner's Manual" (Brugervejledning) om, hvordan du tilslutter enheder der understøtter HDCP 2.2 hvordan du tilslutter enheder, der understøtter HDCP 2.2.

#### (5) Oprettelse af en netværksforbindelse

Opret en kabelbaseret netværksforbindelse 6-1, eller en trådløs netværksforbindelse 5-2, i henhold til dit netværksmiljø

5-1 Kabelbaseret netværksforbindelse

#### 5-2 Trådløs netværksforbindelse

Løft den trådløse antenne, så den står lodret op.

(Procedurer for tilslutning af enheden til en trådløs router er beskrevet

Anvend ikke overdreven kraft på antennen. Dette kan beskadige den 

**6** Tilslutning af strømkablet til en stikkontakt og tænding af enheden

- Indstil positionen for kontakten VOLTAGE SELECTOR (spændingsvælger) i henhold til den lokale netspænding. Spændingerne er vekselstrøm 110–120/220–240 V, 50/60 Hz.
- **1** Tryk på RECEIVER () (receiver power) for at tænde enheden.
- **2** Tænd tv'et og skift tv'ets input for at få vist video fra enheden (HDMI OUT-stikket).

kjøpsområdet. ④ YPAO-mikrofon

enheten.

behov.

- Pin-lydkabel (x1)

- HDMI-kabler (x3)

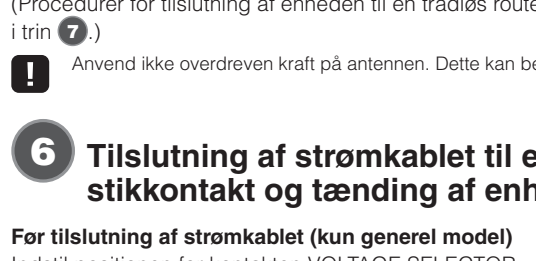

Les det medfølgende heftet "Sikkerhetsbrosjyre" før du bruker

I dette dokumentet finner du forklaring på oppsett av et 7.1- eller 9.1-kanalsystem og avspilling av surroundlyd fra en BD/DVD på enheten. I dette dokumentet brukes RX-A3050 som illustrasjon. Noen deler og komponenter, som f.eks. kontakter eller fjernkontrolltaster, kan variere på de forskjellige modellene. Slike forskjeller angis ved

Du finner mer informasjon om dette produktet i "Owner's Manual" (Brukerhåndbok) som er inkludert på CD-ROM-en som følger med. Den nyeste "Owner's Manual" (Brukerhåndbok) kan lastes ned fra følgende webområde http://download.yamaha.com/

#### AV SETUP GUIDE

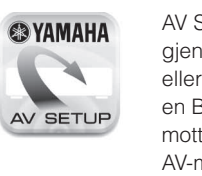

AV SETUP GUIDE er en app som veileder deg gjennom prosessen med tilkobling av en TV eller en avspillingsenhet, som for eksempel en BD/DVD- eller CD-spiller, høvttalere til AV mottakeren og konfigurasjon av innstillingene for AV-mottakeren. Søk etter "AV SETUP GUIDE" på App Store eller Google Play for flere opplysninger.

#### **1** Tilbehør som brukes med dette dokumentet

① Fjernkontroll 2 batterier (AAA, R03, UM-4) (x2) ③ Strømkabel

- Utseendet til strømkabelen som følger med, varierer med

Følgende kabler (medfølger ikke) er nødvendige for å bygge systemet som beskrives i dette dokumentet. Høyttalerkabler (avhengig av antall høyttalere)

• Nettverkskabel (x1) (ved tilkobling til en ruter via en nettverkskabel)

## 2 Plassere høyttalerne

Bruk figuren som referanse når du plasserer høyttalerne i rommet.

- **FL** Fronthøyttaler (V)
- FR Fronthøyttaler (H)
- C Senterhøyttaler
- **SL** Surroundhøyttaler (V) SR Surroundhøyttaler (H)
- SBL Surroundhøyttaler bakre (V)
- SBR Surroundhøyttaler bakre (H)
- FPL Front presence-høyttaler (V)\*
- FPR Front presence-høyttaler (H)\*
- SW Subwoofer
- \* For 9.1-kanalsystem

## **3** Koble til høyttalerne/subwooferen

- Når du kobler til høyttalere på 6 ohm, må du angi enhetens nøyttalerimpedans som "6  $\Omega$  MIN". Du kan lese mer i "Setting the speaker impedance" i "Owner's Manual" (Brukerhåndbok).
- Før du kobler til høyttalerne, fjerner du enhetens strømkabel fra veggkontakten, og slår av subwooferen.
- Sørg for at høyttalerkabelens kjernetråder ikke berører trådene i andre kabler eller kommer i kontakt med metalldeler på enheten. Dette kan føre til skade på enheten eller høyttalerne. Hvis høyttalerkablene kortslutter, vises "Check SP Wires" på frontdisplayet når enheten slås på.

## Koble til eksterne enheter

Se i "Owner's Manual" (Brukerhåndbok) for mer informasjon om tilkobling av enheter som støtter HDCP 2.2.

### **(5)** Opprette en nettverkstilkobling

Opprett kablet nettverkstilkobling 5-1, eller trådløs nettverkstilkobling **(5-2**, avhengig av ditt nettverksmiljø

5-1 Kablet nettverkstilkobling

#### 5-2 Trådløs nettverkstilkobling

Løft opp den trådløse antennen slik at den står rett opp. (Prosedyrene for tilkobling av enheten til en trådløs ruter beskrives i trinn 🔽.)

Ikke bruk makt på antennen. Det kan påføre den skade.

### 6 Koble strømkabelen til en veggkontakt og slå på enheten

Før tilkobling av strømkabelen (bare generelle modeller) Still bryterposisjonen for VOLTAGE SELECTOR (spenningsvelger) i henhold til din lokale spenning.

- Spenningene er 110-120 / 220-240 V vekselstrøm, 50/60 Hz.
- Trykk på RECEIVER 🕛 (strøm til mottakeren) for å slå på enheten.
- **2** Slå på TV-en og still inn TV-inngangen for å vise video fra enheten (HDMI OUT-kontakt).

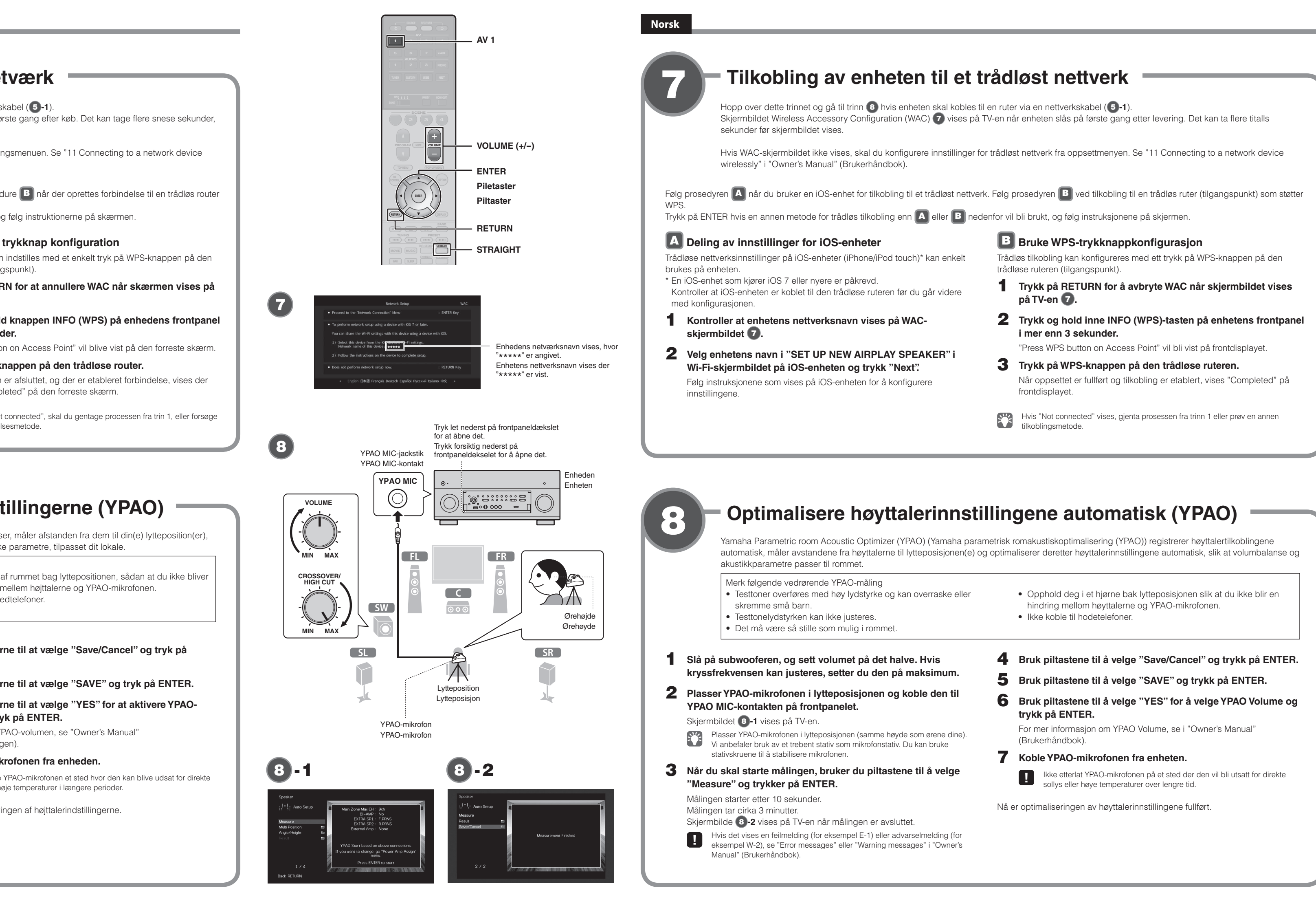

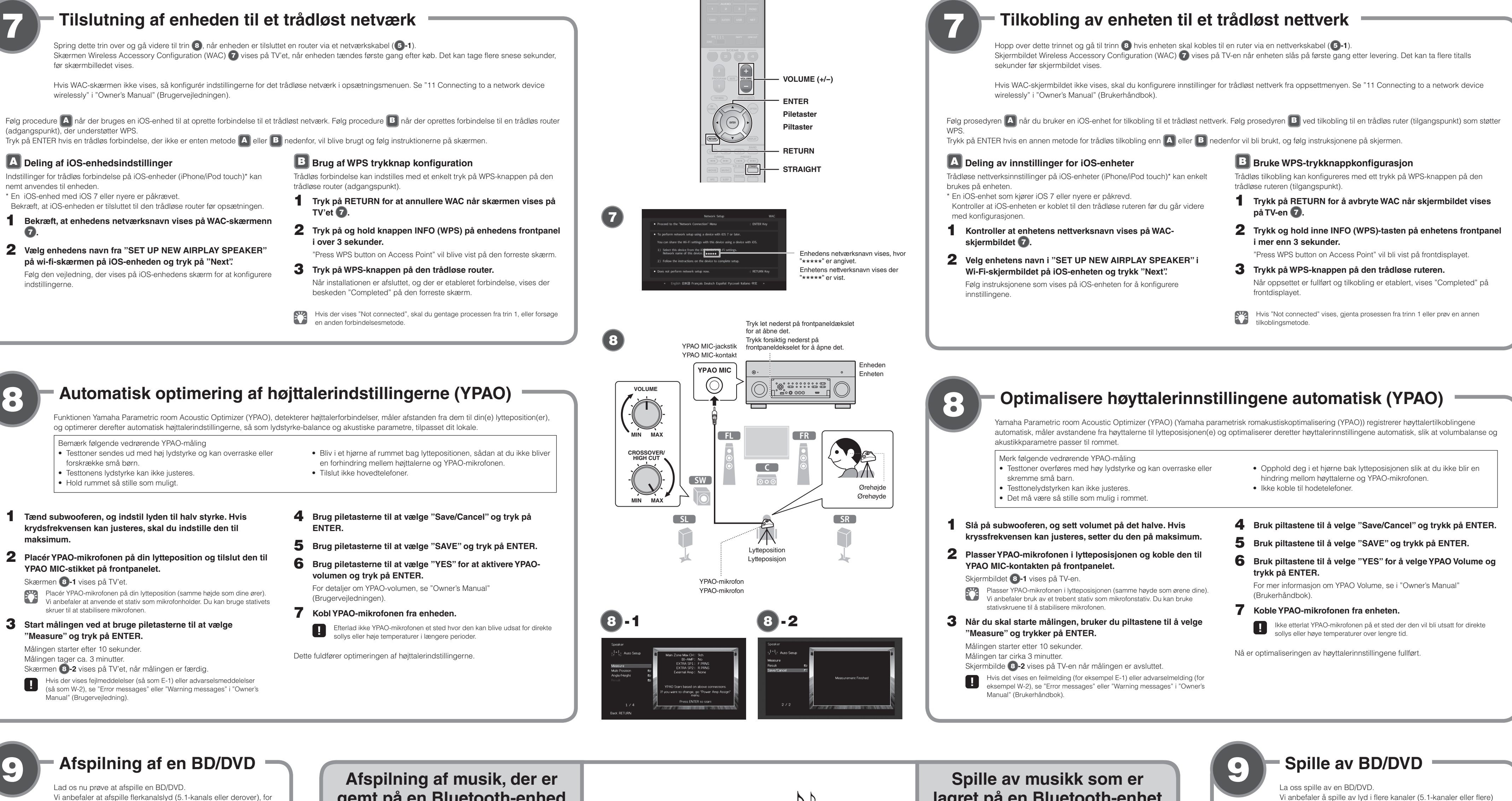

- Tænd for BD/DVD-afspilleren.
- **2** Tryk på AV 1.
- Vælg "AV 1" som indgangskilde.
- **3** Start afspilning på BD/DVD-afspilleren.
- **4** Tryk STRAIGHT gentagende gange for at vælge "STRAIGHT". Når "STRAIGHT" (retlinet dekoder-tilstand) er aktiveret, producerer hver højttaler hvert kanallydsignal direkte (uden lydområdebehandling).

at opleve den surround-lyd, der produceres af enheden.

**5** Tryk VOLUME for at regulere lydstyrken.

Den grundlæggende installation er nu fuldført.

Når der ikke høres surround-lyd, eller der ikke udsendes lyd fra en bestemt højttaler, se "Troubleshooting" i "Overse's Market in (2) se "Troubleshooting" i "Owner's Manual" (Brugervejledning).

# gemt på en Bluetooth-enhed

- **1** Tryk på BLUETOOTH for at vælge "Bluetooth" som indgangskilde.
- **2** Tænd for Bluetooth-funktionen på din enhed og vælg enhedens modelnavn fra Bluetooth enhedslisten på din enhed.

Når parringen er udført, og enheden er sluttet til Bluetoothenheden, vises "Connected" på frontdisplayet. Hvis der anmodes om adgangskoden, skal du indtaste tallet "0000".

- **3** Brug Bluetooth-enheden til at afspille musik.
- Du kan få flere oplysninger i "Owner's Manual" (Brugervejledning) om Bluetooth-funktionen Bluetooth-funktionen

Bluetooth-enhed

Bluetooth-enhet

Fiernbetiening

Fiernkontroll

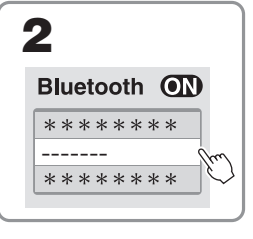

Enhedens modelnavn vises. hvor ovenstående " Enhetens modellnavn vises der "-----" indikeres ovenfor.

# lagret på en Bluetooth-enhet

- **1** Trykk på BLUETOOTH for å velge "Bluetooth" som inngangskilde.
- **2** Slå på Bluetooth-funksjonen på enheten, og velg enhetens modellnavn i Bluetooth-enhetslisten på din enhet.

Når paring er fullført og enheten er koblet til Bluetooth-enheten, vises "Connected" på frontdisplayet. Hvis koden er påkrevd, angi tallene "0000"

**3** Bruk Bluetooth-enheten for a spille av musikk.

Se i "Owner's Manual" (Brukerhåndbok) for mer informasjon om Bluetooth-funksjonen.

Vi anbefaler å spille av lyd i flere kanaler (5.1-kanaler eller flere) for å oppleve surroundlyden enheten kan produsere. Slå på BD/DVD-spilleren. **2** Trykk på AV 1. "AV 1" velges som inngangskilde. **3** Start avspilling på BD/DVD-spilleren. **4** Trykk på STRAIGHT gjentatte ganger for å velge "STRAIGHT". Når "STRAIGHT" (rett avkoding) er valgt, gjengir hver høyttaler kanallydsignalen direkte (uten lydfeltbehandling) **5** Trykk på VOLUME for å justere volumet. Nå er den grunnleggende oppsettprosedyren fullført. Hvis surroundlyd ikke høres, eller ingen lyd overføres fra en bestemt høyttaler, se "Troubleshooting" i "Owner's Manual" (Brukerhåndbok).